# Telehealth 설정

카메라 또는 오디오 설정을 연결한 후 변경하는 방법

## 유용한 힌트...

명확한 사운드를 위해 헤드폰이나 이어폰을 사용하십시오. 예약 시간이나 테스트 전화 전에 연결하십시오.

#### 1단계.

화면의 오른쪽 하단 모서리에 있는 세 개의 점을 탭합니다. (그것을 볼 수 없다면 스크린 위로 손가락을 스크롤 함)

#### 2단계.

'Select media devices'를 탭합니다.

#### 3단계.

카메라 아이콘을 탭하여 카메라 옵션을 보거나 <u>또는</u> 마이크 아이콘을 탭하여 마이크 옵션을 봅니다.

# 4단계. (카메라)

'Front Camera '를 탭하면 의사가 당신을 볼 수 있습니다. 상처, 약물 또는 다른 무언가를 보여주려면 'Back Camera'를 누릅니다.

## 5단계. (마이크)

원하는 마이크 옵션을 탭합니다.

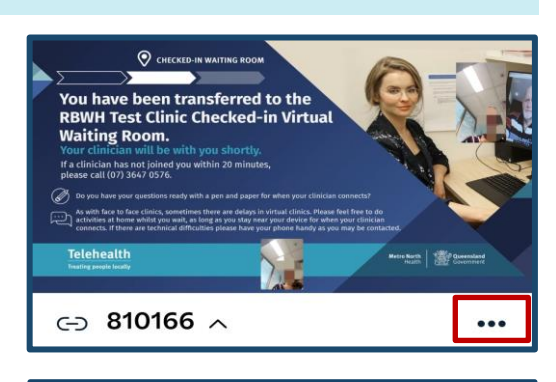

| ÷  | Control ^         |   |
|----|-------------------|---|
| ₩  | Select media devi |   |
| () | Get media stats   | - |

| ← Select media devices ^ |  |  |  |
|--------------------------|--|--|--|
| Default                  |  |  |  |
| Ų Default                |  |  |  |
| ← Select camera          |  |  |  |
| • Default                |  |  |  |
| Front Camera             |  |  |  |
| Back Camera              |  |  |  |
| ← Select microphone ∧    |  |  |  |
| • Default                |  |  |  |
| iPhone Microphone        |  |  |  |

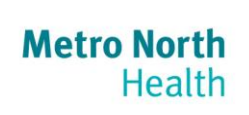

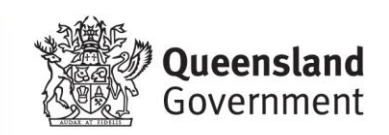